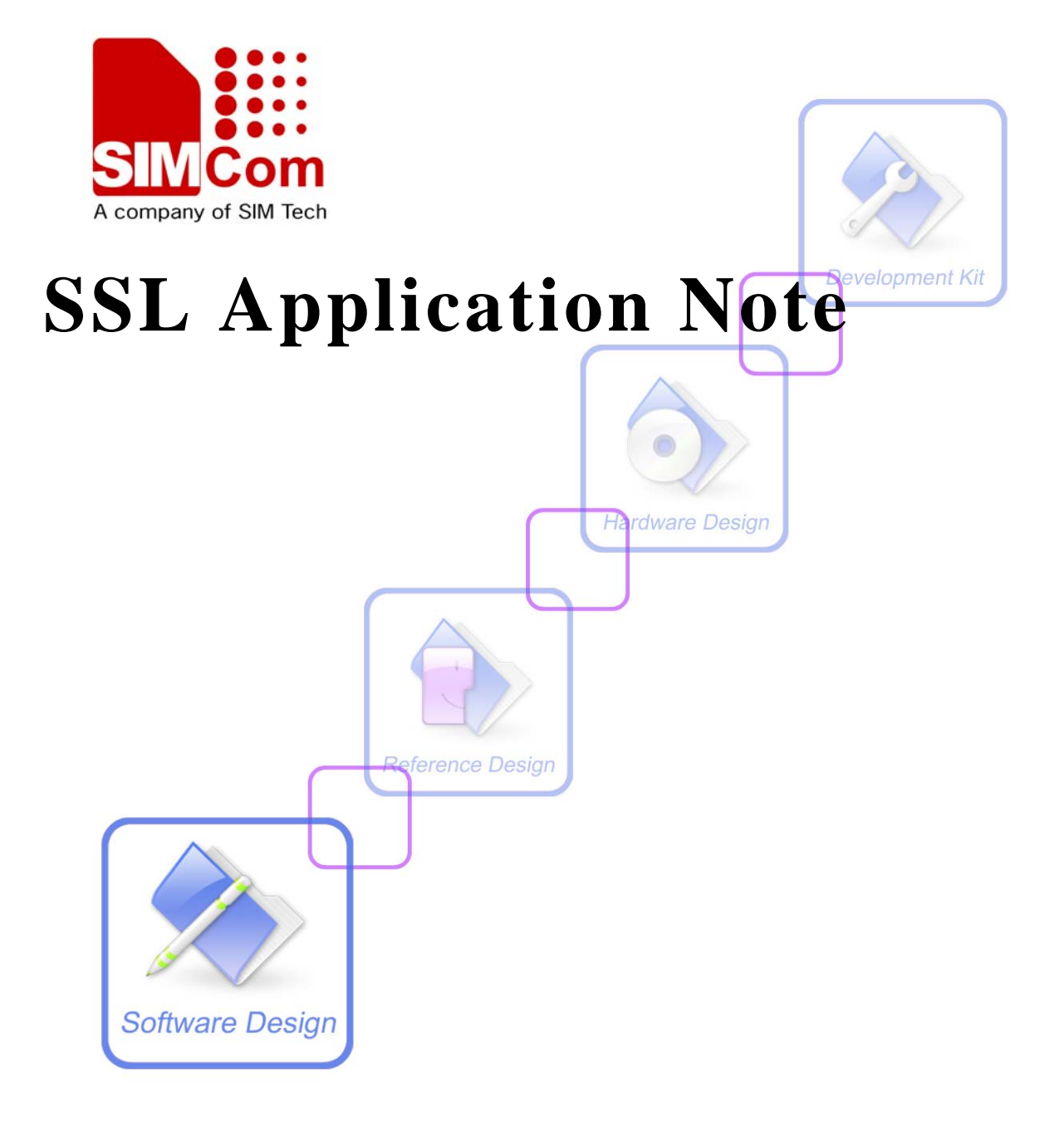

| <b>Document Title:</b> | SIM 5360 SSL Application Note      |  |
|------------------------|------------------------------------|--|
| Version:               | 0.01                               |  |
| Date:                  | 2014-02-24                         |  |
| Status:                | Developing                         |  |
| Document ID:           | SIM5360_SSL_Application_Note_V0.01 |  |

#### **General Notes**

Simcom offers this information as a service to its customers, to support application and engineering efforts that use the products designed by Simcom. The information provided is based upon requirements specifically provided to Simcom by the customers. Simcom has not undertaken any independent search for additional relevant information, including any information that may be in the customer's possession. Furthermore, system validation of this product designed by Simcom within a larger electronic system remains the responsibility of the customer or the customer's system integrator. All specifications supplied herein are subject to change.

#### Copyright

This document contains proprietary technical information which is the property of SIMCOM Limited., copying of this document and giving it to others and the using or communication of the contents thereof, are forbidden without express authority. Offenders are liable to the payment of damages. All rights reserved in the event of grant of a patent or the registration of a utility model or design. All specification supplied herein are subject to change without notice at any time.

Copyright © Shanghai SIMCom Wireless Solutions Ltd. 2013

# Version History

| Version | Chapter     | Comments |
|---------|-------------|----------|
| V0.01   | New Version |          |

# Contents

| Version History                                        | 2  |
|--------------------------------------------------------|----|
| Contents                                               | 3  |
| 1. Introduction                                        | 5  |
| 1.1 Overview                                           | 5  |
| 1.2 References                                         | 5  |
| 1.3 Terms and Abbreviations                            | 5  |
| 2. HTTPS operations                                    | 5  |
| 2.1 Acquire HTTPS stack                                | 5  |
| 2.2 Connect HTTPS server                               | 5  |
| 2.3 Send HTTPS Request                                 | 5  |
| 2.4 Receive HTTPS response                             | 6  |
| 2.5 Close HTTPS connection                             | 7  |
| 2.6 Release HTTPS stack                                | 7  |
| 2.7 Timer values of HTTPS operation                    | 7  |
| 3. FTPS operations                                     | 7  |
| 3.1 Acquire FTPS stack                                 | 7  |
| 3.2 Login the FTPS server                              | 8  |
| 3.3 Get Current directory on FTPS server               | 8  |
| 3.4 Change Current directory on FTPS server            | 8  |
| 3.5 Create a new directory on FTPS server              | 8  |
| 3.6 Remove a directory on FTPS server                  | 9  |
| 3.7 Delete a file on FTPS server                       | 9  |
| 3.8 Set FTPS transfer type                             | 9  |
| 3.9 List all items in current directory on FTPS server | 9  |
| 3.10 Put a file from EFS to FTPS server                | 9  |
| 3.11 Put a file from external MCU to FTPS server       | 10 |
| 3.12 Get a file from FTPS server to EFS                | 10 |
| 3.13 Get a file from FTPS server to external MCU       | 11 |
| 3.14 Logout the FTPS server                            | 11 |
| 3.15 Release the FTPS stack                            | 11 |
| 3.16 Timer values of FTPS operation                    | 11 |
| 4. Common Channel operations                           | 12 |
| 4.1 Set sending URC and receive data mode              | 12 |
| 4.2 Acquire Common Channel stack                       | 12 |
| 4.3 Open the channel                                   | 12 |
| 4.4 Send data                                          | 13 |
| 4.5 Receive data                                       | 13 |
| 4.6 Close the channel                                  | 14 |
| 4.7 Release the stack                                  | 14 |
| 4.8 Using Transparent Mode for Common Channel Service  | 14 |
| 4.9 Timer values of Channel operation                  | 15 |
| 5. Unsolicited Result Code                             | 15 |

| 5.1 Unsolicited result code of HTTPS                         | 15 |
|--------------------------------------------------------------|----|
| 5.2 Unsolicited result code of common channel                | 15 |
| 6. Certificate & Key Management                              | 15 |
| 6.1 Download certificate & key files to the module           | 16 |
| 6.2 List all certificate & key files in the module           | 16 |
| 6.3 Delete a certificate or key file in the module           | 16 |
| 6.4 Set the CA file                                          | 16 |
| 6.5 Set the certificate file                                 | 17 |
| 6.6 Set the key file                                         | 17 |
| 6.7 Load the CA/certificate/key files                        | 17 |
| 7. AT Command Samples                                        | 17 |
| 7.1 AT Command Samples of HTTPS                              | 17 |
| 7.2 AT Command Samples of FTPS                               |    |
| 7.3 AT Command Samples of Common Channel                     | 20 |
| 7.4 AT Command Samples of HTTPS supporting cert/key          | 21 |
| 7.5 AT Command Samples of Common Channel supporting cert/key |    |
| 8. Conflict AT Commands                                      | 23 |

2013-12-28

# 1. Introduction

# 1.1 Overview

This document gives the usage of SIM52XX SSL functions; user can get useful information about the SIM52XX SSL functions quickly through this document.

The SSL functions are provided in AT command format, and they are designed for customers to design their HTTPS,FTPS and common SSL applications easily. User can access the SSL AT commands through UART/ USB interface which communicates with SIM52XX module.

#### SIM52XX SSL features:

- Basic HTTPS GET and POST operations.
- Basic FTPS LOGIN, LOGOUT, LIST, DEL, RMD, MKD, GET, PUT operations.
- Basic SSL socket operations.

## 1.2 References

The present document is based on the following documents:

SIMCOM\_SIM5360\_ATC\_EN\_V0.05.doc

## 1.3 Terms and Abbreviations

For the purposes of the present document, the following abbreviations apply:

- AT ATtention; the two-character abbreviation is used to start a command line to be sent from TE/DTE to TA/DCE
- EDGE Enhanced Data GSM Environment
- EGPRS Enhanced General Packet Radio Service
- FTPS File Transfer Protocol over Secure socket Layer
- GPRS General Packet Radio Service
- GSM Global System for Mobile communications
- HTTPS Hypertext Transfer Protocol over Secure Socket Layer
- PIN Personal Identification Number
- SSL Secure Socket Layer
- TA Terminal Adaptor; e.g. a data card (equal to DCE)
- TE Terminal Equipment; e.g. a computer (equal to DTE)
- UMTS Universal Mobile Telecommunications System
- URC Unsolicited Result Code
- USIM Universal Subscriber Identity Module

WCDMA Wideband Code Division Multiple Access

# 2. HTTPS operations

The purpose of this section is to help get you start with HTTPS operations.

# 2.1 Acquire HTTPS stack

Each time when user needs to access a new HTTPS URL (AT+CHTTPSOPSE), the HTTPS stack needs to be acquired before the HTTPS operations:

AT+CHTTPSSTART OK

# 2.2 Connect HTTPS server

After acquiring the HTTPS stack, user can connect the HTTPS server using the following AT command:

```
AT+CHTTPSOPSE="www.mywebsite.com", 443, 2
```

OK

The last parameter is the server type. Default is 2(HTTPS server). Following are the HTTPS server that supported:

1-HTTP server

2-HTTPS server with SSL3.0/TLS1.0 supported

# 2.3 Send HTTPS Request

After the HTTPS connection is established successfully. User can send HTTPS request data using the following AT commands:

AT+CHTTPSSEND=88 >GET / HTTP/1.1 Host: www.mywebsite.com User-Agent: MY WEB AGENT Content-Length: 0

OK

When the HTTPS data is large (for example, posting a large file to server), the AT+CHTTPSSEND can be used to send the data segmented to multiple parts:

AT+CHTTPSSEND=1024 ... AT+CHTTPSSEND=1024 ...

When all the data has been sent, the AT+CHTTPSSEND is used to commit these request data:

AT+CHTTPSSEND OK ... +CHTTPSSEND: 0

Also user can query how much data in the module cache is waiting to be sent:

```
AT+CHTTPSSEND?
+CHTTPSSEND: 1024
OK
```

# 2.4 Receive HTTPS response

After sending the HTTPS data, the HTTPS server may send HTTPS response to the module, and the module can use the following command to receive data from the server:

```
AT+CHTTPSRECV=1
OK
+HTTPSRECV: DATA,249
HTTP/1.1 200 OK
Content-Type: text/html
Content-Language: zh-CN
Content-Length: 57
Date: Tue, 31 Mar 2009 01:56:05 GMT
Connection: Close
Proxy-Connection: Close
```

<html> <header>test</header> <body> Test body </body>

#### +CHTTPSRECV: 0

The parameter of this command is used to tell the module to receive the response data with at

least the length of the parameter.

If the response data is very large, user can use AT+CHTTPSRECV to receive the data multiple times.

# 2.5 Close HTTPS connection

User can close the HTTPS connection using AT+CHTTPSCLSE

```
AT+CHTTPSCLSE
OK
```

# 2.6 Release HTTPS stack

After closing HTTPS connection, user must release the HTTPS stack:

```
AT+CHTTPSSTOP
OK
```

# 2.7 Timer values of HTTPS operation

Following are the timer value setting for HTTPS operation:

| Timer                    | Value     |
|--------------------------|-----------|
| HTTPS connect            | 2 minutes |
| HTTPS transferring timer | 2 minutes |
| HTTPS close              | 2 minutes |
| HTTPS stop wireless      | 2minutes  |
| network                  |           |

# **3. FTPS operations**

## 3.1 Acquire FTPS stack

Each time when user needs to access a FTPS server, the FTPS stack needs to be acquired first:

7

AT+CFTPSSTART OK +CFTPSSTART: 0

2013-12-28

# 3.2 Login the FTPS server

User can use the following AT command to login the FTPS server:

```
AT+CFTPSLOGIN="www.myftpsserver.com", 990, "myname", "mypassword",3
OK
+CFTPSLOGIN: 0
```

The last parameter of AT+CFTPSLOGIN is the type of FTP/FTPS server. Default is 3(implicit FTPS server). Following are the supported FTP/FTPS server type:

0-FTP server1-explicit FTPS server with AUTH SSL supported2-explicit FTPS server with AUTH TLS supported3-implicit FTPS server with SSL3.0/TLS1.0 supported

# 3.3 Get Current directory on FTPS server

The following command can be used to get the current FTPS directory on server:

```
AT+CFTPSPWD
+CFTPSPWD: "/"
OK
```

# 3.4 Change Current directory on FTPS server

The following command can be used to change the current FTPS directory on server:

```
AT+CFTPSCWD= "/mysubdir"
OK
```

# 3.5 Create a new directory on FTPS server

The following command can be used to create a new directory on FTPS server:

```
AT+CFTPSMKD= "mynewdir"
OK
```

# 3.6 Remove a directory on FTPS server

The following command can be used to remove a directory on FTPS server:

```
AT+CFTPSRMD= "mynewdir"
OK
```

Only when directory is empty, the directory can be removed successfully.

## 3.7 Delete a file on FTPS server

The following command can be used to delete a file on FTPS server:

```
AT+CFTPSDEL= "mydelfile"
OK
```

# 3.8 Set FTPS transfer type

The following command can be used to set FTPS transfer type:

```
AT+CFTPSTYPE= I
OK
```

# 3.9 List all items in current directory on FTPS server

The following command can be used to list all items in current directory on FTPS server:

| AT+CFTPSLI | ST         |       |          |                             |
|------------|------------|-------|----------|-----------------------------|
| OK         |            |       |          |                             |
| +CFTPSLIST | : DATA, 19 | 3     |          |                             |
| drw-rw-rw- | 1 user     | group | 0 Sep    | 1 18:01 .                   |
| drw-rw-rw- | 1 user     | group | 0 Sep    | 1 18:01                     |
| -rw-rw-rw- | 1 user     | group | 2017 Sep | 1 17:24 19800106_000128.jpg |

+CFTPSLIST: 0

# 3.10 Put a file from EFS to FTPS server

The following command can be used to put a file from EFS to FTPS server:

```
AT+CFTPSPUTFILE= 1, "myputlfile.txt"
OK
+CFTPSPUTFILE: 0
```

# 3.11 Put a file from external MCU to FTPS server

The following command can be used to put a file from external MCU to FTPS server:

```
AT+CFTPSPUT= "myputlfile.txt", 10
>test content
OK
```

When the file is large, user can use the following commands after the previous command to put the left data:

```
AT+CFTPSPUT=1024
>...
OK
AT+CFTPSPUT=1024
>...
OK
```

After user has put all the data, the AT+CFTPSPUT should be used to put all the data:

```
AT+CFTPSPUT
OK
+CFTPSPUT: 0
```

Also user can use AT+CFTPSPUT? to query the size of the data in the module cache which needs to be sent:

```
AT+CFTPSPUT?
+CFTPSPUT: 1024
OK
```

# 3.12 Get a file from FTPS server to EFS

The following command can be used to get a file from FTPS server to EFS:

```
AT+CFTPSGETFILE= 1, "mygetlfile.txt"
OK
```

+CFTPSGETFILE: 0

SIM5360\_SSL\_Application\_Note\_V0.01

10

2013-12-28

# 3.13 Get a file from FTPS server to external MCU

The following command can be used to get a file from FTPS server to external MCU:

```
AT+CFTPSGET= "myputlfile.txt"
OK
+CFTPSGET: DATA, 1020,
...
+CFTPSGET: DATA, 1058,
...
+CFTPSGET: 0
```

# 3.14 Logout the FTPS server

User can use the following AT command to logout the FTPS server:

```
AT+CFTPSLOGOUT
OK
+CFTPSLOGOUT: 0
```

# 3.15 Release the FTPS stack

User can use the following AT command to release FTPS stack:

```
AT+CFTPSSTOP
OK
+CFTPSSTOP: 0
```

# 3.16 Timer values of FTPS operation

Following are the timer value setting for FTPS operation:

| Timer                    | Value     |
|--------------------------|-----------|
| HTTPS connect            | 2 minutes |
| HTTPS transferring timer | 2 minutes |
| HTTPS close              | 2 minutes |
| HTTPS stop wireless      | 2minutes  |
| network                  |           |

# 4. Common Channel operations

The purpose of this section is to help get you start with common SSL operations.

# 4.1 Set sending URC and receive data mode

Ths following command can be used to set sending result URC and receive data mode:

AT+CCHSET=0, 0 OK

The first parameter is the AT+CCHSEND URC report mode. If it is set to 1, after sending complete, the +CCHSEND: <session>,<result\_code> will be reported.

The second parameter is the AT+CCHRECV mode. When it is 0, each received data packet will be reported as URC like +CCHRECV: DATA,<session\_id>,<len>\r\n<data> directly. If the parameter is set to 1, whenever there is new data packet arrived, the +CCHEVENT: <session\_id>,RECV EVENT URC will be reported, then MCU can use AT+CCHRECV=<session\_id> to retrieve the received data.

## 4.2 Acquire Common Channel stack

The common channel stack needs to be acquired using the following AT command:

AT+CCHSTART OK +CCHSTART: 0

## 4.3 Open the channel

After acquiring the common channel stack, user can connect to peer using the following AT command:

AT+CCHOPEN=1, "www.mydomain.com", 443,2 OK +CCHOPEN: 1, 0

The first parameter in all common channel related commands and unsolicited result code is the channel id. Currently only 0 and 1 are valid, which means there are maximum two sessions can be established at the same time.

The fourth parameter is the channel type, following are the supported channel types:

0-UDP 1-TCP client 2-SSL client with SSL3.0/TLS1.0 supported(default)

# 4.4 Send data

After the channel is opened successfully. User can send data using the following AT commands:

*AT*+*CCCHSEND*=**1**, 88 >...0

OK

When the data is large, the AT+CCHSEND can be used to send for multiple times:

AT+CCHSEND=1, 1024 >... AT+CCHSEND=1, 1024 >...

When AT+CCHSET=1 is set, the +CCHSEND URC will be report after sending:

+*CCHSEND*: **1**, 0

Also user can query how much data in the module cache is waiting to be sent:

AT+CCHSEND? +CCHSEND: 0, 0, 1, 1024 OK

## 4.5 Receive data

When the second parameter of AT+CCHSET is 0, whenever there is data arrived, the following unsolicited code may be reported:

+CCHRECV: DATA, 1, 1024

•••••

When the second parameter of AT+CCHSET is 1, whenever there is data arrived, the following unsolicited code may be reported:

+CCHEVENT: 1, RECV EVENT

The MCU can use AT+CCHRECV=1 to retrieve the cached received data

# 4.6 Close the channel

User can close the SSL connection using AT+CSSLCLOSE

*AT*+*CCHCLOSE* = **1** *OK* +*CCHCLOSE*: **1**, 0

# 4.7 Release the stack

After closing all the opened channels, user must release the common channel stack:

AT+CCHSTOP OK +CCHSTOP: 0

# 4.8 Using Transparent Mode for Common Channel Service

Currently only session 0 can be used for transparent mode. If user needs to use transparent mode for common channel AT commands, the following AT command needs to be executed:

AT+CCHMODE=1 OK

After running this command, the AT+CCHOPEN command will run like following:

```
AT+CCHMODE=1
OK
AT+CCHSTART
OK
AT+CCHOPEN=0, "www.myserver.com",443
CONNECT 115200
.....
```

When the "CONNECT 115200" is reported, the current serial port is running in SSL transparent mode, all the data put into the port will be transferred to the peer part transparently, and all the data received from the peer part will be output through the serial port. If the UART or USB MODEM port is used to run this command, the "+++", DTR signal and ATO command can be used to switch the serial port mode between "ONLINE DATA" AND "ONLINE COMMAND".

# 4.9 Timer values of Channel operation

Following are the timer value setting for SSL operation:

| Timer                  | Value     |
|------------------------|-----------|
| Open channel           | 2 minutes |
| Waiting sendable state | 2 minutes |
| Channel close          | 2 minutes |
| Release common channel | 2minutes  |
| stack                  |           |

# **5. Unsolicited Result Code**

# 5.1 Unsolicited result code of HTTPS

| Code                | Description                                                   |
|---------------------|---------------------------------------------------------------|
| +CHTTPS: RECV EVENT | When the AT+CHTTPSRECV is not being called, and there is data |
|                     | cached in the receiving buffer, this event will be reported.  |

# 5.2 Unsolicited result code of common channel

Following is the unsolicited result code of +CCHRECV URC,

| Code of <level></level>                                                                                   |       | Description                                 |
|----------------------------------------------------------------------------------------------------|-------|---------------------------------------------|
| +CCHRECV:                                                                                                 | DATA, | The session_id is the index of the channel. |
| <session_id>,<len>\r\n<data< td=""><td>The len is the length of the data.</td></data<></len></session_id> |       | The len is the length of the data.          |
| >                                                                                                    |       |                                             |

# 6. Certificate & Key Management

The purpose of this section is to help get you start with common SSL certificate & key management. Currently only .der and raw .pem format files without password protection can be used.

## 6.1 Download certificate & key files to the module

Ths following command can be used to download certificate & key files to the module:

AT+CCERTDOWN="mycert.der", 753 >file content... OK

Following is the sample source code for calling AT+CCERTDOWN:

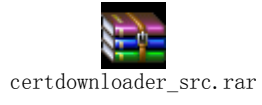

## 6.2 List all certificate & key files in the module

The following command can be used to list all the certificate & key files which has been downloaded into the module:

AT+CCERTLIST +CCERTLIST: "ca\_cert.der" +CCERTLIST: "client\_cert.der" +CCERTLIST: "client\_key.der" +CCERTLIST: "server\_cert.pem" +CCERTLIST: "server\_key.pem"

OK

# 6.3 Delete a certificate or key file in the module

The following command can be delete a certificate & key file which has been downloaded into the module:

AT+CCERTDELE=" server\_key.pem" OK

## 6.4 Set the CA file

The following command can be used to set the CA file for current SSL operation, This command can only be used after AT+CHTTPSSTART/AT+CCHSTART/AT+CFTPSSTART:

2013-12-28

AT+CCERTCA=0, "ca.pem" OK

# 6.5 Set the certificate file

The following command can be used to set the certificate file for current SSL operation, This command can only be used after AT+CHTTPSSTART/AT+CCHSTART/AT+CFTPSSTART:

AT+CCERTCERT="my\_cert.pem",0 OK

# 6.6 Set the key file

The following command can be used to set the key file for current SSL operation, This command can only be used after AT+CHTTPSSTART/AT+CCHSTART/AT+CFTPSSTART:

AT+CCERTKEY=0, "my\_key.pem" OK

## 6.7 Load the CA/certificate/key files

The following command can be used to load the CA/certificate/key files set using AT+CSSLCA/AT+CSSLCERT/AT+CSSLKEY for current SSL operation, This command can only be used after AT+CHTTPSSTART/AT+CCHSTART/AT+CFTPSSTART:

```
AT+CSSLLOADCK
OK
```

# 7. AT Command Samples

# 7.1 AT Command Samples of HTTPS

| AT commands                           | Comments                                       |
|---------------------------------------|------------------------------------------------|
| AT+CHTTPSSTART                        | Acquire the HTTPS stack                        |
| OK                                    |                                                |
| AT+CHTTPSOPSE="www.mywebsite.com",443 | Connect the HTTPS server                       |
| ОК                                    |                                                |
| AT+CHTTPSSEND=88                      | Send the HTTPS request data. If the request is |
| >GET / HTTP/1.1                       | large, this AT+CHTTPSSEND= <len></len>         |
|                                       |                                                |

| Host: www.mywebsite.com<br>User-Agent: MY WEB AGENT<br>Content-Length: 0<br>OK | command can be used multiple times.          |
|--------------------------------------------------------------------------------|----------------------------------------------|
| AT+CHTTPSSEND                                                                  | Commit all the data which has been sent      |
|                                                                                | previously using AT+CHTTPSSEND= <len></len>  |
| AT+CHTTPSRECV=1                                                                | Receive the HTTPS response from the          |
| ОК                                                                             | HTTPS server. If the response data is large, |
| +CHTTPSRECV: DATA,249                                                          | this AT+CHTTPSRECV= <len> command can</len>  |
| HTTP/1.1 200 OK                                                                | be used multiple times.                      |
| Content-Type: text/html                                                        |                                              |
| Content-Language: zh-CN                                                        |                                              |
| Content-Length: 57                                                             |                                              |
| Date: Tue, 31 Mar 2009 01:56:05 GMT                                            |                                              |
| Connection: Close                                                              |                                              |
| Proxy-Connection: Close                                                        |                                              |
| <pre>chtml&gt;</pre>                                                           |                                              |
| <header>test</header>                                                          |                                              |
| <br><br>houses chouders                                                        |                                              |
| Test body                                                                      |                                              |
|                                                                                |                                              |
|                                                                                |                                              |
| +CHTTPSRECV: 0                                                                 |                                              |
| AT+CHTTPSCLSE                                                                  | Close the HTTPS connection                   |
| OK                                                                             |                                              |
| AT+CHTTPSSTOP                                                                  | Release the HTTPS stack                      |
| OK                                                                             |                                              |

# 7.2 AT Command Samples of FTPS

| AT commands                              | Comments                                       |
|------------------------------------------|------------------------------------------------|
| AT+CFTPSSTART                            | Acquire the FTPS stack                         |
| ОК                                       |                                                |
| +CFTPSTART: 0                            |                                                |
| AT+CFTPSLOGIN="www.myftpsserver.com",990 | Login the FTPS server                          |
| , "myname", "mypassword"                 |                                                |
| ОК                                       |                                                |
| +CFTPSLOGIN: 0                           |                                                |
| AT+CFTPSMKD="testdir"                    | Create a directory under the current directory |

| ОК                                | on FTPS                                         |
|-----------------------------------|-------------------------------------------------|
| AT+CFTPSRMD="testdir"             | Remove a directory from the current directory   |
|                                   | on FTPS server                                  |
| AT+CFTPSDEL="testdelfile.txt"     | Delete a file on the FTPS server                |
| OK                                |                                                 |
| AT+CFTPSCWD="/mysubdir"           | Change current directory to "/mysubdir" on      |
| OK                                | FTPS server                                     |
| AT+CFTPSPWD                       | Get the current directory on FTPS server        |
| +CFTPSPWD:"/mysubdir"             |                                                 |
| ОК                                |                                                 |
| AT+CFTPSTYPE=I                    | Set the FTPS transferring type to binary        |
| AT+CFTPSLIST                      | List the items under the current directory on   |
| +CFTPSLIST: DATA,193              | FTPS server                                     |
| drw-rw-rw- 1 user group 0         |                                                 |
| Sep 1 18:01.                      |                                                 |
| drw-rw-rw- 1 user group 0         |                                                 |
| Sep 1 18:01                       |                                                 |
| -rw-rw-rw- 1 user group 2017      |                                                 |
| Sep 117:24 19800106_000128.jpg    |                                                 |
| +CFTPSLIST: 0                     |                                                 |
| AT+CETPSGETFILE=1 "testfile ing"  | Get the "testfile ing" from server to local EES |
| OK                                | C:\Picture directory                            |
| +CFTPSGETFILE: 0                  |                                                 |
| AT+CFTPSPUTFILE=1, "testfile.jpg" | Put the local C:\Picture\testfile.jpg to the    |
| ОК                                | current directory on FTPS server                |
| +CFTPSPUTFILE: 0                  |                                                 |
| AT+CFTPSGET="testfile.jpg"        | Get the "testfile.jpg" under current FTPS       |
| ОК                                | directory to external MCU.                      |
| +CFTPSGET: DATA, 1024,            |                                                 |
|                                   |                                                 |
| +CFTPSGET:DATA, 1058              |                                                 |
|                                   |                                                 |
| +CFTPSGET: 0                      |                                                 |
| AT+CFTPSPUT="t1.txt",11           | Put a file of "t1.txt" from external MCU to the |
| >test content                     | current directory on FIPS server.               |
| AT+CETPSPUT-18                    |                                                 |
| >left data put here               |                                                 |
| OK                                |                                                 |
| AT+CFTPSPUT                       |                                                 |
| ОК                                |                                                 |
| +CFTPSPUT: 0                      |                                                 |
|                                   |                                                 |

2013-12-28

| AT+CFTPSLOGOUT  | Logout the FTPS server |
|-----------------|------------------------|
| OK              |                        |
| +CFTPSLOGOUT: 0 |                        |
| AT+CFTPSSTOP    | Release the FTPS stack |
| OK              |                        |
| +CFTPSSTOP: 0   |                        |

# 7.3 AT Command Samples of Common Channel

| AT commands                          | Comments                                     |
|--------------------------------------|----------------------------------------------|
| AT+CCHSET=1                          | Enable reporting +CHSEND result              |
| OK                                   |                                              |
| AT+CCHSTART                          | Accquire the common channel stack            |
| OK                                   |                                              |
| +CCHSTART: 0                         |                                              |
| AT+CCHOPEN=1, "www.myserver.com",443 | Connect the server                           |
| ОК                                   |                                              |
| AT+CCHSEND=1, 88                     | Send the data. If the request is large, this |
| >GET / HTTP/1.1                      | AT+CCHSEND=1, <len> command can be</len>     |
| Host: www.mywebsite.com              | used multiple times.                         |
| User-Agent: MY WEB AGENT             |                                              |
| Content-Length: 0                    |                                              |
|                                      |                                              |
| OK                                   |                                              |
| +CCHSEND: 1, 0                       |                                              |
| +CCHRECV: DATA, 1, 249               | Receive the data sent from the peer.         |
| HTTP/1.1 200 OK                      |                                              |
| Content-Type: text/html              |                                              |
| Content-Language: zh-CN              |                                              |
| Content-Length: 57                   |                                              |
| Date: Tue, 31 Mar 2009 01:56:05 GMT  |                                              |
| Connection: Close                    |                                              |
| Proxy-Connection: Close              |                                              |
|                                      |                                              |
| <html></html>                        |                                              |
| <header>test</header>                |                                              |
| <body></body>                        |                                              |
| lest body                            |                                              |
|                                      |                                              |
| AT+CCCHCLOSE=1                       | Close the channel                            |
| OK                                   |                                              |

20

2013-12-28

```
AT+CCHLSTOP Release the stack
OK
```

# 7.4 AT Command Samples of HTTPS supporting cert/key

| AT commands                           | Comments                                       |
|---------------------------------------|------------------------------------------------|
| AT+CHTTPSSTART                        | Acquire the HTTPS stack                        |
| ОК                                    |                                                |
| AT+CSSLCA=0,"ca_cert.der"             | Set the CA                                     |
| ОК                                    |                                                |
| AT+CSSLCERT="client_cert.der",0       | Set the client certificate                     |
| ОК                                    |                                                |
| AT+CSSLKEY="client_key.der"           | Set the client key                             |
| ОК                                    |                                                |
| AT+CSSLLOADCK                         | Load the CA/certificate/key files              |
| ОК                                    |                                                |
| AT+CHTTPSOPSE="www.mywebsite.com",443 | Connect the HTTPS server                       |
| ОК                                    |                                                |
| AT+CHTTPSSEND=88                      | Send the HTTPS request data. If the request is |
| >GET / HTTP/1.1                       | large, this AT+CHTTPSSEND= <len></len>         |
| Host: www.mywebsite.com               | command can be used multiple times.            |
| User-Agent: MY WEB AGENT              |                                                |
| Content-Length: 0                     |                                                |
|                                       |                                                |
| OK                                    |                                                |
| AT+CHTTPSSEND                         | Commit all the data which has been sent        |
|                                       | previously using AT+CHTTPSSEND= <len></len>    |
| AT+CHTTPSRECV=1                       | Receive the HTTPS response from the            |
| ОК                                    | HTTPS server. If the response data is large,   |
| +CHTTPSRECV: DATA,249                 | this AT+CHTTPSRECV= <len> command can</len>    |
| HTTP/1.1 200 OK                       | be used multiple times.                        |
| Content-Type: text/html               |                                                |
| Content-Language: zh-CN               |                                                |
| Content-Length: 57                    |                                                |
| Date: Tue, 31 Mar 2009 01:56:05 GMT   |                                                |
| Connection: Close                     |                                                |
| Proxy-Connection: Close               |                                                |
| <a href="html">html</a>               |                                                |
|                                       |                                                |

| <header>test</header><br><body><br/>Test body<br/></body> |                            |
|-----------------------------------------------------------|----------------------------|
| +CHTTPSRECV: 0<br>AT+CHTTPSCLSE<br>OK                     | Close the HTTPS connection |
| AT+CHTTPSSTOP<br>OK                                       | Release the HTTPS stack    |

# 7.5 AT Command Samples of Common Channel

# supporting cert/key

| AT commands                                | Comments                                     |
|--------------------------------------------|----------------------------------------------|
| AT+CCHSET=1<br>OK                          | Enable reporting +CHSEND result              |
| AT+CCHSTART<br>OK<br>+CCHSTART: 0          | Accquire the common channel stack            |
| AT+CSSLCA=0,"ca_cert.der"<br>OK            | Set the CA                                   |
| AT+CSSLCERT="client_cert.der",0<br>OK      | Set the client certificate                   |
| AT+CSSLKEY="client_key.der"<br>OK          | Set the client key                           |
| AT+CSSLLOADCK<br>OK                        | Load the CA/certificate/key files            |
| AT+CCHOPEN=1, "www.myserver.com",443<br>OK | Connect the server                           |
| AT+CCHSEND=1, 88                           | Send the data. If the request is large, this |
| >GET / HTTP/1.1                            | AT+CCHSEND=1, <len> command can be</len>     |
| Host: www.mywebsite.com                    | used multiple times.                         |
| User-Agent: MY WEB AGENT                   |                                              |
| Content-Length: 0                          |                                              |
| OK                                         |                                              |

| +CCHSEND: 1, 0                      |                                      |
|-------------------------------------|--------------------------------------|
| +CCHRECV: DATA, 1, 249              | Receive the data sent from the peer. |
| HTTP/1.1 200 OK                     |                                      |
| Content-Type: text/html             |                                      |
| Content-Language: zh-CN             |                                      |
| Content-Length: 57                  |                                      |
| Date: Tue, 31 Mar 2009 01:56:05 GMT |                                      |
| Connection: Close                   |                                      |
| Proxy-Connection: Close             |                                      |
|                                     |                                      |
| <html></html>                       |                                      |
| <header>test</header>               |                                      |
| <body></body>                       |                                      |
| Test body                           |                                      |
|                                     |                                      |
| AT+CCCHCLOSE=1                      | Close the channel                    |
| OK                                  |                                      |
| AT+CCHLSTOP                         | Release the stack                    |
| ОК                                  |                                      |

# 8. Conflict AT Commands

The HTTPS, FTPS, Common SSL AT commands cannot run together and they also cannot be used when other socket related function is running:

- TCP/IP Related AT Commands.
- MMS AT Commands
- GPS AT Commands
- HTTP AT command
- FTP AT command

## **Contact us**

#### Shanghai SIMCom Wireless Solutions Ltd.

Add: Building A, SIM Technology Building, No.633, Jinzhong Road, Changning District

200335 Tel: +86 21 3252 3300 Fax: +86 21 3252 3301 URL: <u>http://www.sim.com/wm/</u>

## **Contact us**

#### Shanghai SIMCom Wireless Solutions Ltd.

Add: Building A, SIM Technology Building, No.633, Jinzhong Road, Changning District

200335 Tel: +86 21 3252 3300 Fax: +86 21 3252 3301 URL: <u>http://www.sim.com/wm/</u>